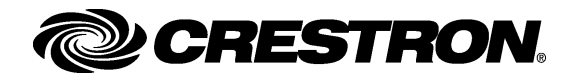

# Installation/Configuration Procedures

These procedures assume that the SW-WMC Windows Media Center Interface Software program has been downloaded from the Crestron website to the Windows Media Center. To use the program, it must first be installed and configured.

### Installation

Locate the downloaded program and do the following:

• Double-click the SW-WMC\_Setup.exe icon to open the SW-WMC InstallShield Wizard.

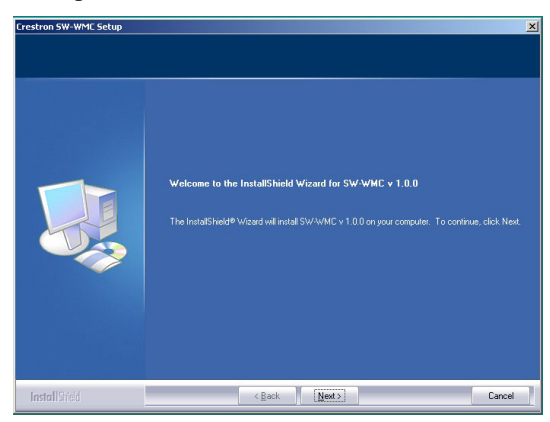

- Click **Next**, and when the "License Agreement" screen appears (not shown here), click the "accept" statement, and click **Next** again.
- When the SW-WMC Setup Wizard welcome screen appears, click **Next** to begin the setup process.

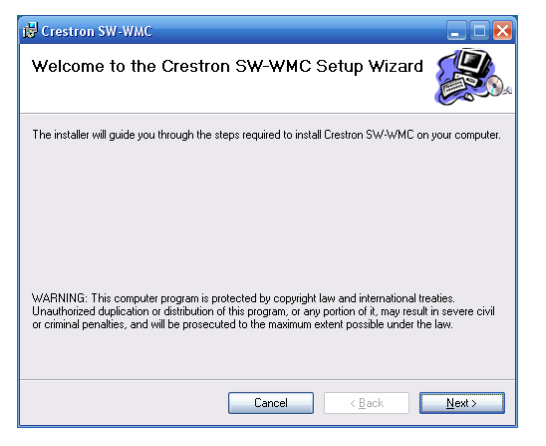

• Click **Next** to go to the "Confirm Installation" screen.

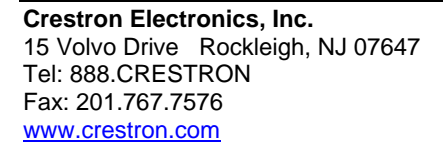

# Windows Media Center Interface Software

• Follow the instructions to identify the folder where the SW-WMC program is to be installed.

| Crestron SW-WMC                                                                       | X                       |
|---------------------------------------------------------------------------------------|-------------------------|
| Select Installation Folder                                                            |                         |
| The installer will install Crestron SW-WMC to the following folder.                   |                         |
| To install in this folder, click "Next". To install to a different folder, enter it b | elow or click "Browse". |
| Eolder:<br>[C:\Proaram Files\Crestron\SW'\WMC\                                        | Browse                  |
| )                                                                                     | Disk Cost               |
|                                                                                       | <u>Disk Cost</u>        |
|                                                                                       |                         |
|                                                                                       |                         |
|                                                                                       |                         |
| Cancel < <u>B</u> ac                                                                  | k <u>N</u> ext>         |

• Click **Next** to go to the "Confirm Installation" screen.

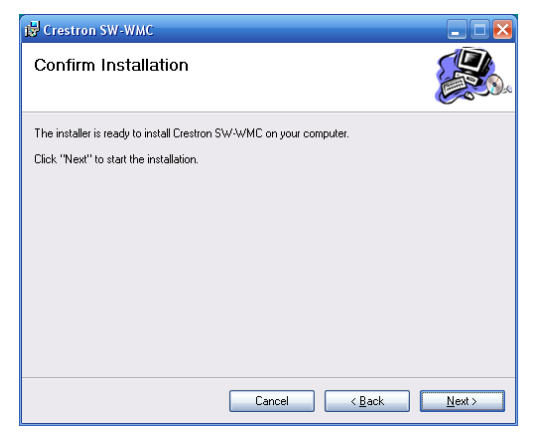

• Click **Next** to start the installation. When the installation is finished, the "Installation Complete" screen appears. Click **Close** to end.

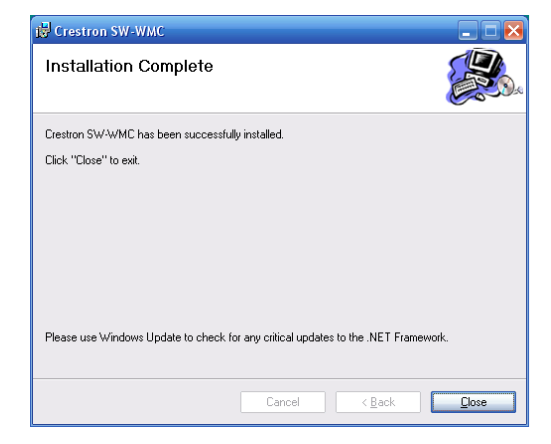

• Configuration instructions are given on the next page.

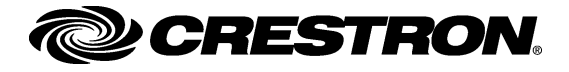

# Windows Media Center Interface Software

## Configuration

The following is the default path to locate and begin the configuration program:

### Start | Programs | Crestron | SW-WMC | SW-WMC Configuration

The following screen appears:

| You are in day 33 of your 60 day free trial.<br>License<br>Status<br>✓ Enable SW-WMC Add In<br>Version 1.0.2222,13191 |  |
|----------------------------------------------------------------------------------------------------|--|
| License<br>Status<br>✓ Enable SW-WMC Add In<br>Version 10,2222,19191                                                  |  |
| Status<br>✓ Enable SW-WMC Add In<br>Manian 1,0,222119191                                                              |  |
|                                                                                                    |  |
| Version 1 0 2222 19191                                                                                                |  |
| Version 1.0.2322.13131                                                                                                |  |
| Control System                                                                                                    |  |
| <u>S</u> ettings                                                                                                    |  |

- Click **License** to obtain a site license for the program. Refer to the "Crestron Licensing" screen below.
- Click the check box to enable the SW-WMC Add In file to appear on your Windows Media Center.
- Click **Settings** to enter information needed by the system. Refer to the subsequent "Settings" screen.

#### "Crestron Licensing" Screen

| 部題 | Site Code: | J1SV MBYV HT20               | G 6V51 CANF CVWT JQMZ 4AJ     | B |
|----|------------|------------------------------|-------------------------------|---|
|    | Site Key:  |                              |                               |   |
|    | To ob      | otain the "Site Key", please | e call Crestron: 888 CRESTROM | 4 |

- To obtain the site license, follow the instructions to call Crestron. You will be asked to provide the *Site Code* shown on your screen. Enter the *Site Key* supplied by Crestron and click **OK**.
- If you wish to wait to obtain the site license, click License Later.

#### "Settings" Screen

| Control System             |                 |  |
|----------------------------|-----------------|--|
| Control System IP Address: | 192.168.121.185 |  |
| Control System Hostname:   |                 |  |
| IP ID:                     | QA 💌            |  |
| lessages                   |                 |  |
| Show Messages:             | Errors          |  |
| Show Messages.             |                 |  |

- Enter the control system IP address.
- Enter a control system host name (optional).
- Select the *IP ID* from the drop-down list.
- Select the desired option for the *Show Messages* field from the drop-down list (**None** is the default; for troubleshooting, select **Errors**).
- Click **OK** to enter the settings.

Refer to the latest version of the Windows Media Center Interface Software User Guide, Doc. 6535, for detailed operating instructions.

### **Further Inquiries**

If you cannot locate specific information or have questions after reviewing this guide, please take advantage of Crestron's award winning customer service team by calling the Crestron corporate headquarters at 1-888-CRESTRON [1-888-273-7876]. For assistance in your local time zone, refer to the Crestron website (<u>www.crestron.com</u>) for a listing of Crestron worldwide offices.

You can also log onto the online help section of the Crestron website to ask questions about Crestron products. First-time users will need to establish a user account to fully benefit from all available features.